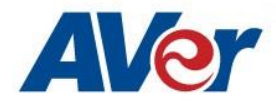

## AVer CL01 Camera Controller Firmware Upgrade

## February 2020

## <u>Steps to update the CL01 Camera Controller to a later version of firmware using a Micro-USB cable</u> and Windows laptop.

There are 3 main components to the upgrade:

- 1. The STMISP software Tool for Windows OS.
- 2. The CH341SER (serial) driver.
- 3. CL01 firmware (1.20).

## CL01 Firmware upgrade process (SOP):

- 1. Download the current "CL01.7z" zipped file, it will contain the above 3 mentioned components.
- 2. Un-zip into a folder on your PC/Laptop.

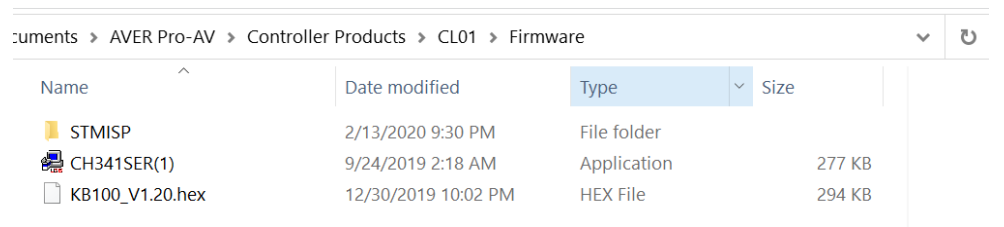

3. Next, connect the Controller (CL01) Upgrade USB to the PC via a Micro-USB cable.

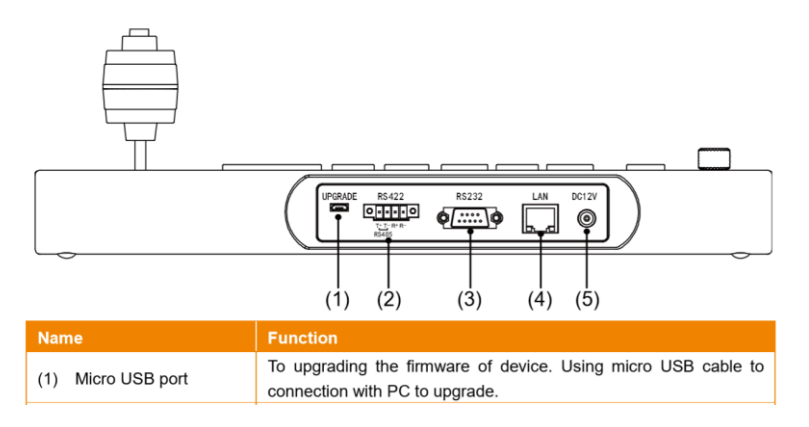

4. Once plugged in and powered on, Windows should automatically recognize the CL01 with a COM port.

| 🛃 Device Manager |                           |  |
|------------------|---------------------------|--|
| File             | Action View Help          |  |
| <hr/>            |                           |  |
| >                | Monitors                  |  |
| >                | 🖵 Network adapters        |  |
| ~                | Ports (COM & LPT)         |  |
|                  | 💭 USB-SERIAL CH340 (COM3) |  |
| <u> </u>         | Print quoues              |  |

5. Next, we want to verify the CL01 firmware currently in use. Long press the CL01 Menu key, you should see the following Menu selection, 1-4:

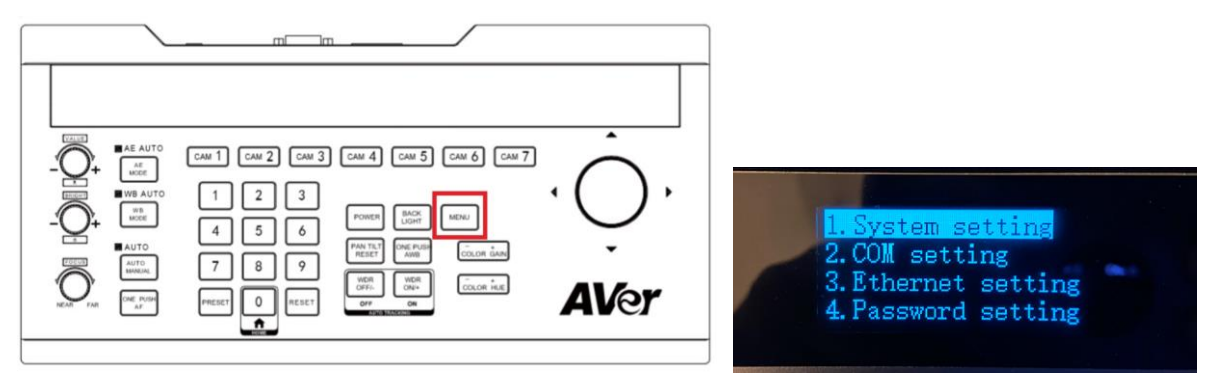

- 6. Next, using the Joystick, move to the right to enter #1 (System Settings).
- 7. Next, move down to selection #7 (About keyboard), it will display the current version of firmware.

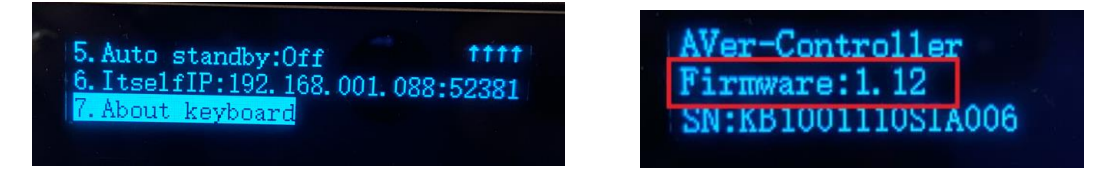

8. Next, open the STMISP folder, and then locate the StmIsp executable and double click it.

| эси | ments > AVER Pro-AV > Contro             | ller Products > CL01 > Firm | nware > STMISP        |           |   | ~ |
|-----|------------------------------------------|-----------------------------|-----------------------|-----------|---|---|
|     | Name                                     | Date modified               | Туре                  | Size      | ^ |   |
|     | IIDUC_S_uwz=1.ull                        | 12/20/2013 3.23 411         | Аррисацон ехсензіон   | I IO ND   |   |   |
| L   | libGLESV2.dll                            | 1/18/2017 3:43 PM           | Application extension | 2,736 KB  |   |   |
| L   | libstdc++-6.dll                          | 12/28/2015 5:25 PM          | Application extension | 1,505 KB  |   |   |
| L   | libwinpthread-1.dll                      | 12/28/2015 5:25 PM          | Application extension | 78 KB     |   |   |
| L   | 🗟 opengl32sw.dll                         | 6/14/2016 9:08 AM           | Application extension | 15,621 KB |   |   |
| L   | Qt5Core.dll                              | 6/5/2019 11:41 PM           | Application extension | 5,294 KB  |   |   |
| L   | 🚳 Qt5Gui.dll                             | 1/18/2017 3:50 PM           | Application extension | 5,183 KB  |   |   |
| Ŀ   | Qt5Network.dll                           | 1/18/2017 3:45 PM           | Application extension | 1,709 KB  |   |   |
|     | 🗟 Qt5SerialPort.dll                      | 1/18/2017 4:14 PM           | Application extension | 76 KB     |   |   |
|     | 🚳 Qt5Svg.dll                             | 1/18/2017 4:14 PM           | Application extension | 342 KB    |   |   |
|     | Qt5Widgets.dll                           | 1/18/2017 3:56 PM           | Application extension | 6,202 KB  |   |   |
|     | 🛐 setting                                | 2/13/2020 9:30 PM           | Configuration settin  | 1 KB      |   |   |
|     | 🍪 Stmlsp                                 | 6/5/2019 11:38 PM           | Application           | 768 KB    | ~ |   |
| •   | c la la la la la la la la la la la la la |                             |                       | 2         | > |   |

9. The STMISP programmer will open up and you will first select the "path" where the new Firmware is located y selecting the 3 dots. Notice the "Upgrade" selection is greyed out.

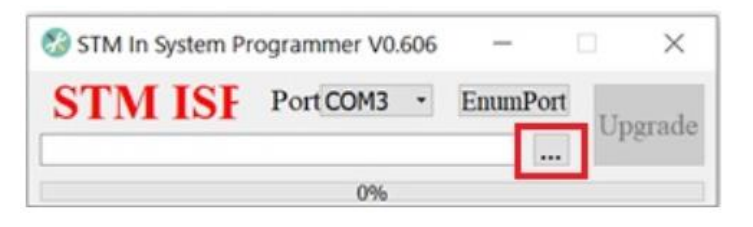

10. Next, navigate to where the KB100\_V1.20.hex is located and select the file, then "Open".

| 🍪 Open File                                                                                                    | ×                                                              |
|----------------------------------------------------------------------------------------------------|----------------------------------------------------------------|
| $\leftarrow$ $\rightarrow$ $\checkmark$ $\uparrow$ $\blacksquare$ « CL01 » Firmware                                                                                                    | ✓ ♥ Search Firmware                                            |
| Organize • New folder                                                                                                    | · · · · · · · · · · · · · · · · · · ·                          |
| Image: Style state state sta | Date modified<br>2/14/2020 5:35 PM<br>12/30/2019 10:02 PM      |
| <ul> <li>Kaltura Camera</li> <li>Photos</li> <li>Portland Police</li> <li>OneDrive</li> <li>This PC</li> </ul>                                                                                                    |                                                                |
| <ul> <li>3D Objects</li> <li>Desktop</li> </ul>                                                                                                    |                                                                |
| Documents V <                                                                                                    | >                                                              |
| File name: KB100_V1.20                                                                                                    | <ul><li>Hex File (*.hex)</li><li>Open</li><li>Cancel</li></ul> |

11. Next, you should now be back at the STM In System Programmer with the file selected.

| 🛞 STM In System Pr       | ogrammer V0.606    | _        |         |
|--------------------------|--------------------|----------|---------|
| <b>STM ISF</b>           | Port COM3 •        | EnumPort | Ungrade |
| /Controller Products/CL0 | 1/Firmware/KB100_V |          | opgrade |
|                          | 0%                 |          |         |

12. Next, select "Upgrade", the Green progress meter should start to move along until it reaches 100%.

| 🧭 STM In System Programmer V0.606 — 🗌 🗙            | 🤡 STM In System Programmer V0.606 🛛 🗌 🗙            |
|----------------------------------------------------|----------------------------------------------------|
| STM ISF Port COM3 - EnumPort                       | STM ISF Port COM3 - EnumPort                       |
| /Controller Products/CL01/Firmware/KB100_V1.20.hex | /Controller Products/CL01/Firmware/KB100_V1.20.hex |
| 60%                                                | 100%                                               |

- There is NO other notification that the upgrade is finished, only that the progress meter is at 100%. The CL01 will "re-boot" automatically, you should see the AVer logo appear in the CL01 display.
- 14. Select the upper right "X" to exit the STM ISP programming.
- 15. Disconnect the USB cable connected to the CL01 and PC/laptop.
- 16. To verify that the CL01 has the updated firmware, navigate to the #7 (About Keyboard) using the Joystick and confirm the Firmware Version 1.20.

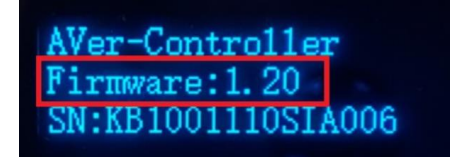

17. This concludes the SOP to upgrade the CL01 to a later Firmware version.